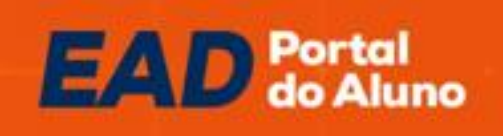

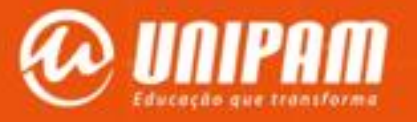

## Olá, tudo bem?

Neste tutorial vamos orientá-lo a utilizar seu Portal do Aluno da EaD. Seu acesso nesse sistema visa facilitar seu dia a dia tendo autonomia na busca de informações acadêmicas e financeiras.

No final do material, reforçamos nossos canais de Atendimento ao Aluno da EAD.

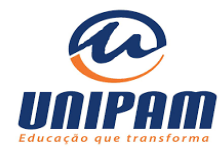

#### 1- Acesse: https://ead.unipam.edu.br e clique em Aluno EAD WHATSAPP 40034809 (0) LIGACÃO LOCAL WINIPAM EAD CURSOS ~ COMO INGRESSAR BOLSAS DE ESTUDO LOCALIZAÇÃO FALE CONOSCO BLOG ALUNO EAD INSCREVA-SE Faça a graduação EAD que coloca Vestibular você no mercado de trabalho. ONLINE A EAD do UNIPAM une a experiência de uma instituição UNIPAN renomada com a flexibilidade da educação a distância. Nossa EAD não é igual às outras. Agora você pode Inscreva-se no Vestibular Online! fazer sua prova sem sair de casa. CLIQUE AQUI

### 2- Clique em Portal do Aluno UNIPAM conforme indicação abaixo:

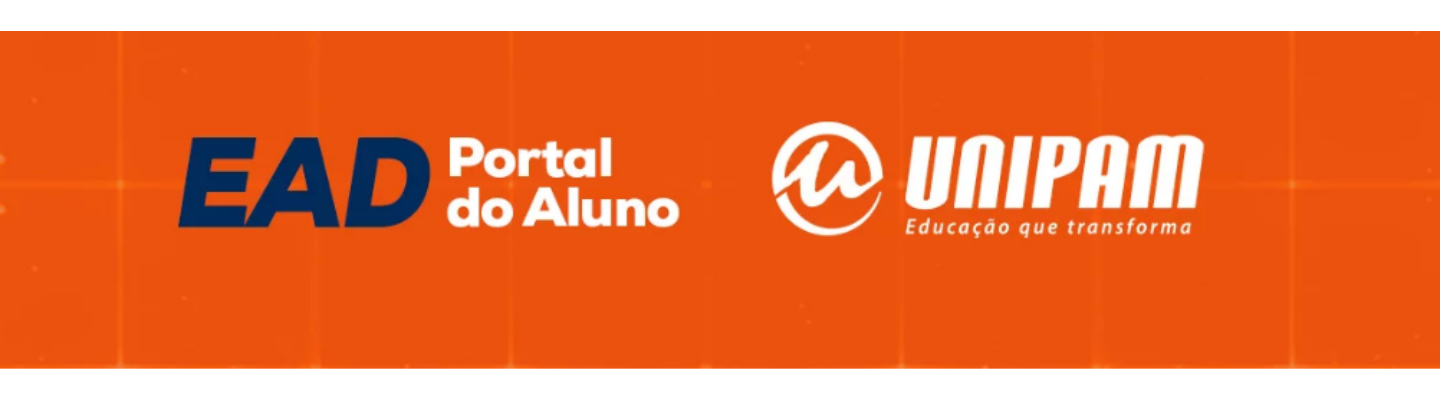

Esse é o Portal do Aluno do EAD UNIPAM! 🙎 Seja muito bem-vindo!

Aqui, você poderá acessar todas as informações relativas ao EAD, como documentos oficiais, situação acadêmica e, é claro, suas aulas online e o material didático disponível.

PORTAL DO ALUNO UNIPAN

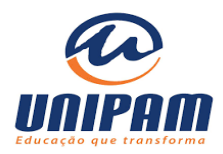

### Acessando o Portal UNIPAM – Página inicial

| 🙆 UNIPAM - Centro Universitário 🛛 🗙 |                                                                |                                        | - ø ×           |
|-------------------------------------|----------------------------------------------------------------|----------------------------------------|-----------------|
| (←)→ C* @                           | 0 🔒 🕾 https://portal.unipam.edu.br/login                       | ··· 🗵 🕁                                | ⊻ ⊪\ 🗉 🔹 👬 ≡    |
| @ Portal UNIPAM 🔮 SVN 🎍 Fluig       | G Gmail - UNRAM Ligeron - Sistema de Tranium Zendesk (O Orbita | Acessar o Portal U                     | NIPAM           |
| BEM                                 | -VINDO(A)                                                      | Unakis<br>I                            | 🕸 Ocultar       |
| AU U                                | CHEGOU SEU MOMENTO<br>DE SE CONECTAR COM<br>O SEU FUTURO.      | Esqueceu a Senha ou Usuário Bloqueado? | +) ENTRAR       |
| 📫 🖿 e 💽 💌 🖻                         |                                                                |                                        | へ 🗈 🥻 🕼 11:25 💭 |

Indicar usuário e senha para acesso conforme imagem acima direciona para o Portal da UNIPAM:

| 🕑 UNIPAM =  |                                |                             | -                                             |                |                  |
|-------------|--------------------------------|-----------------------------|-----------------------------------------------|----------------|------------------|
| 🙀 Dashboard | Dashboard / Acessor Usuá       | rio Portal                  |                                               |                |                  |
|             | Sistemas                       |                             |                                               |                |                  |
|             | Filtrar Sistemas               |                             |                                               |                |                  |
|             | Ativ Compl                     | Sa<br>GaH<br>Avaliação Exte | Biblioteca                                    | BKO            | Blackboard       |
|             | CENGAGE<br>Learning<br>CENGAGE | 9 EMCDERS<br>EBSCO          | EDOCS                                         | Emproga        | LyCeum<br>Lyceum |
|             | Porceiro                       | Portal Aluno                | revenues reserves<br>ONLINE<br>Revisto Tribun | Unideias       | UniEventos Cer_  |
|             | UniEventos Ins                 | UniFórum                    | UniMensagem                                   | UniSolicitaceo | Unissocial Ins   |
|             | UniTarefa                      | Vlex                        | Wi-Fi Unipam                                  |                |                  |

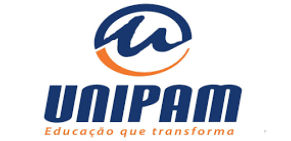

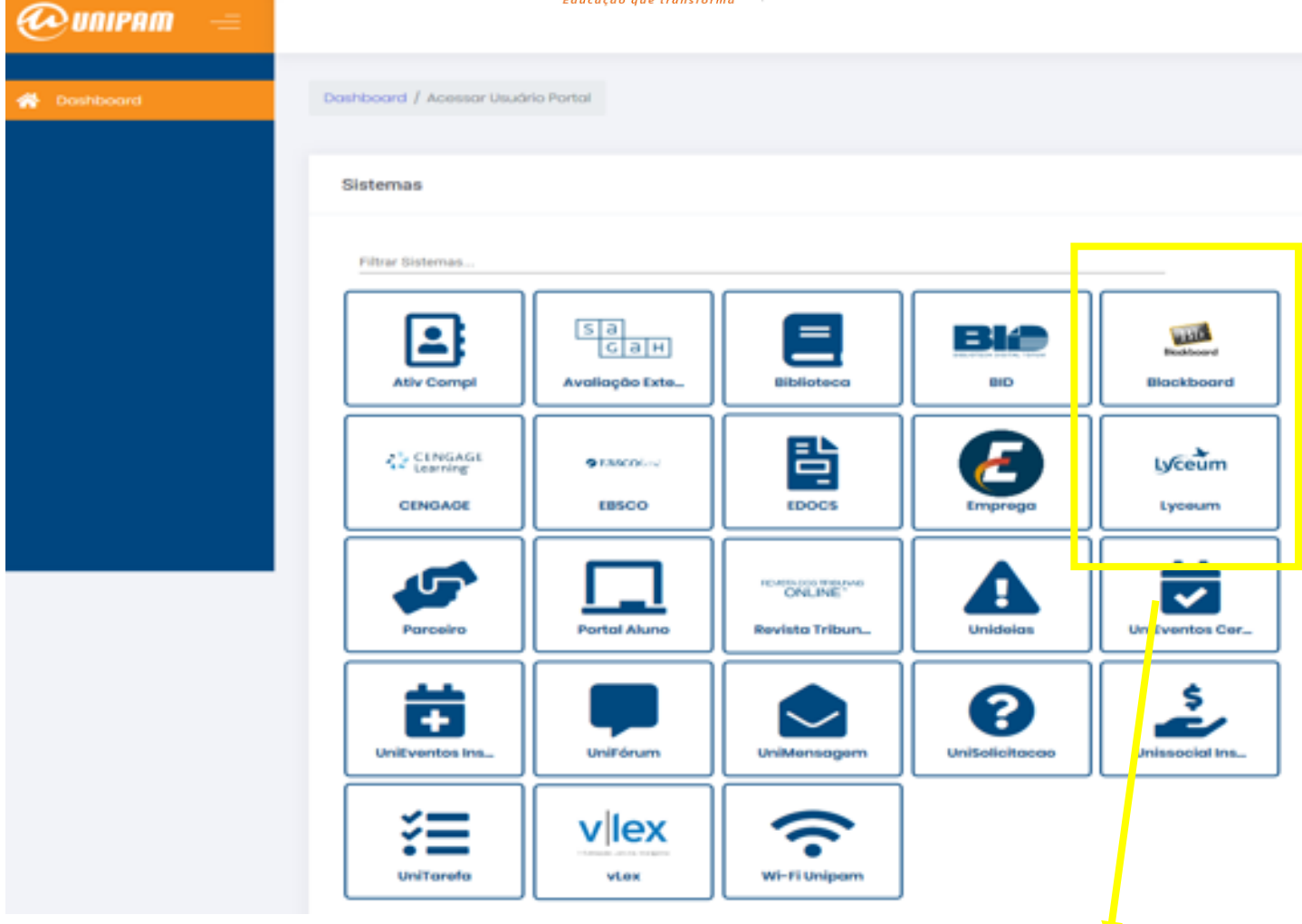

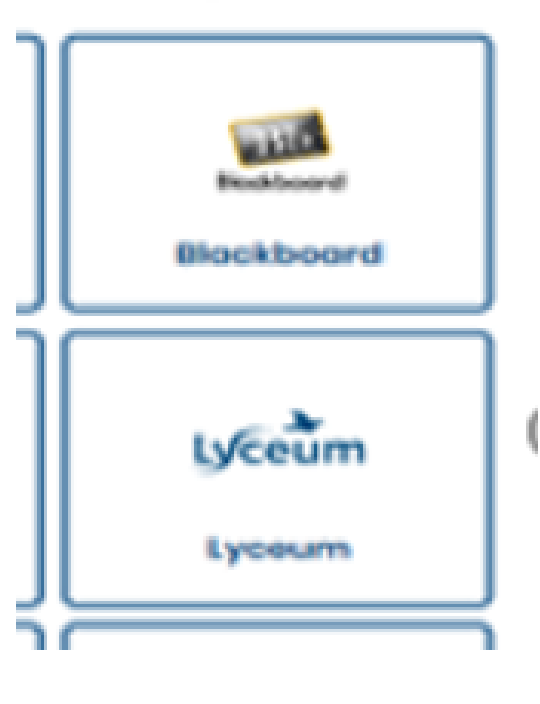

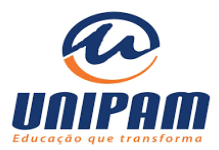

#### **MENU PRINCIPAL:**

### 🐼 UNIPAM

- Avisos
- Dados Cadastrais
- Disciplinas Matriculadas
- 🛃 Frequência
- Matrícula
- 🗐 Contrato
- Histórico
- Serviços
- Cobranças
- S Boletos
- Ajuste de Boletos
- Cartão de Crédito
- 🔊 Acordo
- Extrato Financeiro
- Avaliação Institucional
- Emissão Declaração IR
- Idioma
- × Sair

Na opção DADOS CADASTRAIS temos o registro dos seus dados pessoais, dados acadêmicos e documentos pessoais entregues.

| Cadastro do Aluno | (a)              |            |            |            |  |
|-------------------|------------------|------------|------------|------------|--|
| Dados Pessoais    | Dados Acadêmicos | Documentos |            |            |  |
|                   |                  |            |            |            |  |
|                   | IN               | FORMAÇÕES  | ENDEREÇO E | DOCUMENTOS |  |
|                   |                  |            |            | PESSOAIS   |  |

Em dados pessoais, você pode consultar seus dados como estão registrados em nossos. Percorra as três etapas disponíveis (1- informações pessoas, 2- endereço e contato e 3- documentos pessoais). **Havendo necessidade de algum ajuste, não esqueça de clicar no botão "atualizar dados" ao final de cada etapa.** 

#### Importante: mantenha seu e-mail e telefone sempre atualizados!

| Nome                      |   | Nome Abreviado         |   |
|---------------------------|---|------------------------|---|
|                           |   |                        |   |
|                           |   |                        |   |
| Nome Social               |   | Pai                    |   |
|                           |   |                        |   |
| 13a *                     |   | Data de Nascimento     |   |
|                           | _ |                        |   |
|                           |   | 17/11/1973             |   |
| País de Nascimento *      |   | Estado de Nascimento * |   |
| BRASIL                    | ~ | BAHIA                  | ~ |
|                           |   |                        |   |
| vunicipio de Nascimento * |   | Nacionalidade -        |   |
| CAFARNALIM                | ~ | Selecione              | ~ |
| Sexo *                    |   | Raça/Cor *             |   |
| Masculino                 | ~ | Pardo                  | ~ |
| Estado Civil *            |   | Necessidade Especial   |   |
| Solteiro                  | ~ | Não possui             | ~ |
|                           |   |                        |   |
| keligiao                  |   |                        |   |
| Selecione                 | ~ |                        |   |

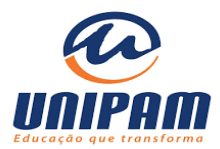

🕢 UNIPAM

Avisos Dados Cadastrais Disciplinas Matriculadas Frequência Matrícula Contrato Histórico Serviços Cobranças S Boletos Ajuste de Boletos Cartão de Crédito Acordo Extrato Financeiro Avaliação Institucional Emissão Declaração IR Idioma Cadastro do Aluno(a) × Sair

Ainda em DADOS CADASTRAIS, no menu **Dados Acadêmicos** você consulta alguns dados vinculados ao seu curso matriculado. Esse menu não permite edição, apenas visualização.

| dastro do Aluno(a)<br>Dados Pessoais Dados Acadêmicos Document | 105                      |
|----------------------------------------------------------------|--------------------------|
| Informações Acadêmicas                                         |                          |
| Código Matrícula                                               | Turno                    |
| 1062019100318                                                  | ► EAD                    |
| Curso                                                          | Ingresso                 |
| -                                                              | 2° SEMESTRE DE 2019      |
| Tipo Ingresso                                                  | Currículo                |
| PortadorDiploma                                                | 20191                    |
| Situação                                                       | Creditos                 |
| Ativo                                                          | 0                        |
| Série                                                          | Disciplinas Matriculadas |
| 2ª Série                                                       | 6                        |

Último menu em DADOS CADASTRAIS refere-se aos seus documentos obrigatórios vinculados a sua forma de ingresso (para confirmar a sua forma de ingresso observe na tela anterior, conforme imagem)

Dados Pessoais Dados Acadêmicos Documentos Documentos Descrição Qtd Situação Certidão de Nascimento ou Casamento 1 ~ Certificado ou Dispensa militar (para homens entre 18 e 45 anos) 1 ~ ~ Comprovante de Residência com CEP 1 Diploma do Ensino Superior 1 ~ 1 ~ Histórico Escolar Ensino Superior ✓ 1 Carteira de Identidade Título de Eleitor 1 ~

Lembramos que a entrega de todos aqui indicados é obrigatória e a falta de algum documento pode barrar sua rematrícula. A seguir, no menu serviços, vamos mostrar como fazer o envio de maneira online de documentos.

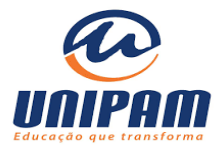

#### 🕢 UNIPAM

- Avisos
- Dados Cadastrais

📖 Disciplinas Matriculadas

Frequência

Matrícula

E Contrato

- Histórico
- Serviços
- Cobranças
- S Boletos
- Ajuste de Boletos
- Cartão de Crédito
- Acordo
- Extrato Financeiro
- Avaliação Institucional
- Emissão Declaração IR
- Idioma
- × Sai

# Em **Disciplinas Matriculadas** você acompanha a relação de disciplinas a ser cursadas no semestre vigente:

Disciplinas Matriculadas

| Disciplina                      | Situação    | Período             | Docente        | E-mail | Data Inicial | Data Final |                |
|---------------------------------|-------------|---------------------|----------------|--------|--------------|------------|----------------|
| Química para Ciências Agrícolas | Matriculado | 1º SEMESTRE DE 2020 | DOCENTE PADRÃO |        | 02/03/2020   | 09/05/2020 | Plano Didático |
| Zoologia Agrícola               | Matriculado | 1º SEMESTRE DE 2020 | DOCENTE PADRÃO |        | 11/05/2020   | 11/07/2020 | Plano Didático |
| Matemática para Agronomia       | Matriculado | 1° SEMESTRE DE 2020 | DOCENTE PADRÃO |        | 11/05/2020   | 11/07/2020 | Plano Didático |
| Biologia Celular                | Matriculado | 1º SEMESTRE DE 2020 | DOCENTE PADRÃO |        | 02/03/2020   | 09/05/2020 | Plano Didático |
| Projeto Integrador II-B         | Matriculado | 1° SEMESTRE DE 2020 | DOCENTE PADRÃO |        | 11/05/2020   | 11/07/2020 | Plano Didático |
| Projeto Integrador II-A         | Matriculado | 1º SEMESTRE DE 2020 | DOCENTE PADRÃO |        | 02/03/2020   | 09/05/2020 | Plano Didático |

# Para acessar seu Contrato de Prestação de Serviços, a opção **Contrato** dá acesso ao documento:

Detalhes do Contrato

#### Imprimir contrato

CONTRATO DE PRESTAÇÃO DE SERVIÇOS EDUCACIONAIS CONTRATO MODALIDADE ONLINE

#### CURSO E MENSALIDADE

Curso: Ciências Contábeis Série: 2ª Série Matrícula: 1012019200034 Modalidade: Bacharelado Mensalidade: R\$ 249.00

ESTUDANTE

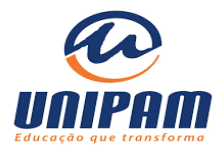

### 🐼 UNIPAM

uladas

| ٠ | Avisos            |
|---|-------------------|
| B | Dados Cadastrai   |
|   | Disciplinas Matri |
| 2 | Frequência        |

| _ |      |    |      |     |
|---|------|----|------|-----|
|   |      | _  |      |     |
|   | - 10 | 15 | <br> | 151 |

- Contrato
- 🖹 Histórico
- 🗉 Serviços
- 🚥 Cobranças
- Soletos
- Ajuste de Boletos
- Cartão de Crédito
- 🔊 Acordo
- Extrato Financeiro
- Avaliação Institucional
- Emissão Declaração IR
- Idioma
- × Sair

# No menu Histórico você visualiza todas as notas das disciplinas já encerradas.

Disciplinas encerradas são de módulos anteriores ao vigente com notas lançadas e processas .

| Histórico          | stórico |                                                          |                                                  |     |                   |            |   |
|--------------------|---------|----------------------------------------------------------|--------------------------------------------------|-----|-------------------|------------|---|
| Dados do aluno     |         |                                                          |                                                  |     |                   |            |   |
| Nome:              |         |                                                          | RG:                                              |     |                   |            |   |
| Matrícula:         |         |                                                          | Ingresso em:                                     | 14/ | 02/2019 por Porta | dorDiploma |   |
| Curso:             |         | Agronomia                                                | Currículo:                                       |     | 20191             |            |   |
| Port/decreto:      |         | Aprovado pela Resolução CON/UNIPAM<br>nº 522/2019        | Public D.O.U.:                                   |     | 10/12/201         | 8          |   |
| CH Exigida:        |         | 3740                                                     | CH Cumprida:                                     |     | 780               |            |   |
| Créditos Exigidos: |         | 3900                                                     | Créditos Cumpridos:                              |     | 780               |            |   |
| Disciplinas        |         |                                                          |                                                  |     |                   |            |   |
| Pesquisar          |         |                                                          |                                                  |     |                   |            | Q |
| Período            | Série   |                                                          |                                                  | сн  | Média             | Situação   |   |
| 2/2019             |         | 10600010003 - Produção Discursiva:<br>no Ensino Superior | Oralidade e Escrita                              | 80  | 7.80/7.40         | Dispensado |   |
| 2/2019             |         | 10600010225 - Microbiologia Geral e                      | e do Solo                                        | 72  | 8.60              | Dispensado |   |
| 2/2019             |         | 10600010228 - Matemática para Agronomia                  |                                                  | 72  | 7.00              | Dispensado |   |
| 2/2019             |         | 10600010240 - Estatística e Experime                     | entação                                          | 72  | 9.50              | Dispensado |   |
| 2/2019             |         | 10600010252 - Legislação Ambiental                       | 10600010252 - Legislação Ambiental e Avaliação e |     | 7.30/9.00         | Dispensado |   |

# No menu **Serviços**, você acompanha o andamento de todos os pedidos já realizados via Portal do Aluno:

| Histórico     | de Serviços Solicitados                                                                                                    | ⊞ Nova Solicitação     |
|---------------|----------------------------------------------------------------------------------------------------|------------------------|
| Pesquisar     |                                                                                                    | ٩                      |
| Ar<br>Sc<br>Q | tendimento Financeiro Diverso<br>olicitação: 45451 - 19/03/2020 Prazo: 10 dias<br>juantidade: 1 Status: CONCLUÍDO EM 20/03/2020      | Detailes               |
| Sc Ar         | itendimento Financeiro Diverso<br>olicitação: 41871 - 03/03/2020 - Prazo: 10 días<br>juantidade: 1 - Status: CONCLUÍDO EM 09/03/2020 | N Anexo 👁 Detaihes     |
| Sc Ar         | testado de Matrícula<br>olicitação: 7599 - 05/06/2019 - Prazo: 0 dias<br>Juantidade: 1 - Status: CONCLUÍDO                           | 🖹 Documento 👁 Detaihes |

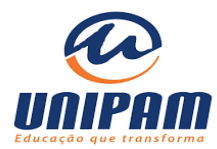

### 🐼 UNIPAM

### Avisos Dados Cadastrais 📖 Disciplinas Matriculadas Frequência Matrícula Contrato Histórico Serviços Cobranças Soletos Ajuste de Boletos Cartão de Crédito Acordo Extrato Financeiro Avaliação Institucional Emissão Declaração IR Idioma × Sair

#### Como faço para SOLICITAR um SERVIÇO?

#### Menu SERVIÇOS/ NOVA SOLICITAÇÂO/ ADICIONAR SERVIÇO

|                                                 | Solicitar Se               | rviço      | х       |
|-------------------------------------------------|----------------------------|------------|---------|
| Serviço                                         | Valor                      | Тіро       |         |
|                                                 | Serviços Executados pela I | nstituição |         |
| 1ª via Boletim do Aluno                         | R\$ 0,00                   | Secretaria | Avançar |
| 1ª via Cópia de Ementas                         | R\$ 0,00                   | Secretaria | Avançar |
| 1ª via Histórico Escolar (Semestral)            | R\$ 0,00                   | Secretaria | Avançar |
| 2ª via Boletim do Aluno (Pré Pago)              | R\$ 21,00                  | Secretaria | Avançar |
| 2ª via Cópia de Ementas (Pré Pago)              | R\$ 21,00                  | Secretaria | Avançar |
| 2ª via Histórico Escolar (Semestral) (Pré Pago) | R\$ 21,00                  | Secretaria | Avançar |
| Atendimento Financeiro Diverso                  | R\$ 0,00                   | Financeiro | Avançar |
| Roles Filantronia                               | R\$ 0.00                   | Financeiro | Avapear |

#### **Encontrando a opção desejada clique em AVANÇAR.** Após isso, caso seja necessário adicionar mais informações ao seu pedido o formulário irá solicitar. Preencha e não esqueça de clicar em ADICIONAR SERVIÇO.

|                                  | Parametros do Serviço |
|----------------------------------|-----------------------|
| Serviço: Reabertura de Matrícula |                       |
| Prazo de Entrega: 5 Dia(s)       |                       |
| Quantidade:                      |                       |
| 1                                |                       |
| Observações                      |                       |
| Observações                      |                       |
|                                  |                       |

Adicionar Serviço

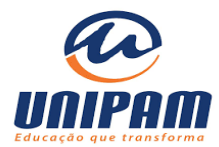

### 🐼 UNIPAM

#### Avisos

- Dados Cadastrais
- Disciplinas Matriculadas
- 🛃 Frequência
- Matrícula
- Contrato
- Histórico
- Serviços
- Cobranças
- Soletos
- Ajuste de Boletos
- Cartão de Crédito
- 🔊 Acordo
- Extrato Financeiro
- Avaliação Institucional
- Emissão Declaração IR
- Idioma
- × Sair

Dentre as opções de Serviços existentes no Portal do Aluno temos a opção de Entrega de Documentos Pendentes. A seguir, reforçamos o passo a passo específico da abertura desse serviço:

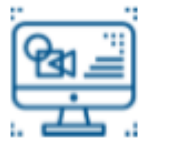

### Entrega de documentos pendentes

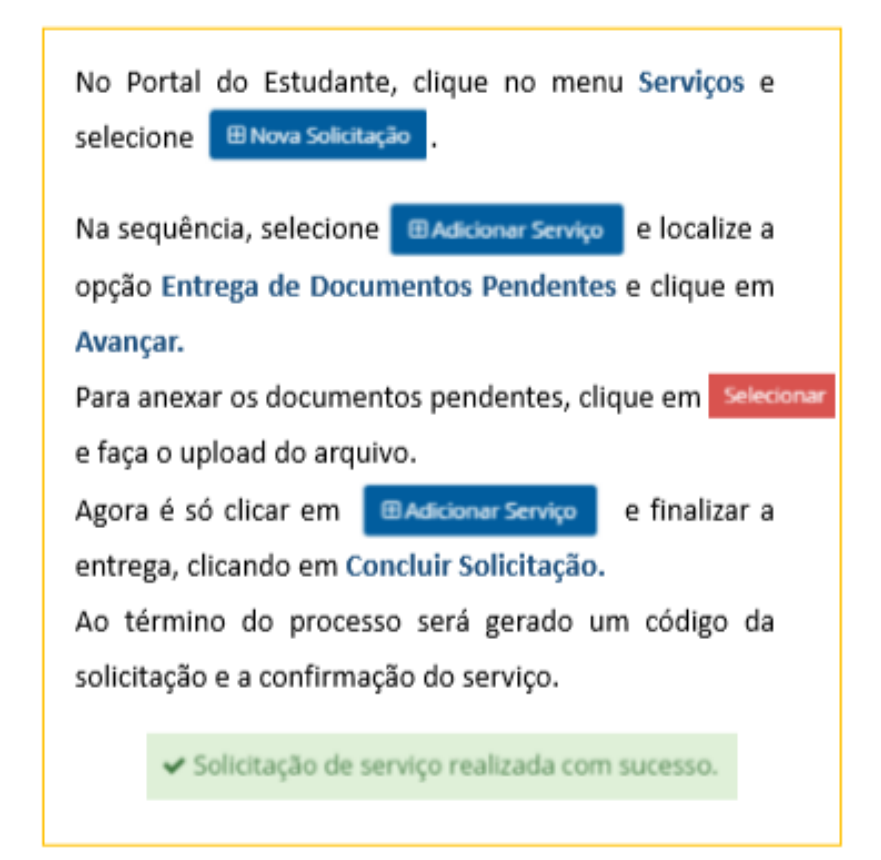

Importante: a apresentação dos originais faz-se necessária em momento posterior. A entrega via Portal elimina a pendência para processo de Rematrícula.

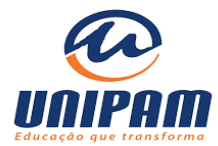

### 🐼 UNIPAM

#### Avisos

- Dados Cadastrais
- 📖 Disciplinas Matriculadas
- Frequência
- Matrícula
- Contrato
- 🖹 Histórico
- Serviços
- 🚥 Cobranças
- Soletos
- Ajuste de Boletos
- Cartão de Crédito
- 🗐 Acordo
- Extrato Financeiro
- Avaliação Institucional
- Emissão Declaração IR
- Idioma
- × Sair

# Na opção de **Cobranças** você têm acesso aos detalhes de todas cobranças de lançamentos e pagamentos

| Cobranças não pagas                                           |          |
|---------------------------------------------------------------|----------|
| Pesquisar                                                     | Q        |
|                                                               |          |
| Ano/Mês: 2020/3<br>Vencimento: 10/04/2020<br>Valor:R\$ 186,25 | Detalhes |
| Ano/Mês: 2020/4<br>Vencimento: 11/05/2020<br>Valor:R\$ 186,25 | Detalhes |
| Ano/Mês: 2020/5<br>Vencimento: 10/06/2020<br>Valor:R\$ 186,25 | Detalhes |
| Ano/Mês: 2020/6<br>Vencimento: 10/07/2020<br>Valor:R\$ 186,25 | Detalhes |

Em Boletos você tem acesso aos boletos para realização de pagamentos

#### Boletos

| MENSALIDADE                              |                       |
|------------------------------------------|-----------------------|
| Vencimento: 10/04/2020 Valor: R\$ 186,25 | 🔳 Boleto 🗶 Detalhes   |
| MENSALIDADE                              |                       |
| Vencimento: 11/05/2020 Valor: R\$ 186,25 | 🔲 Boleto 🗶 Detalhes   |
| MENSALIDADE                              |                       |
| Vencimento: 10/06/2020 Valor: R\$ 186,25 | III Boleto 🗶 Detalhes |
| MENSALIDADE                              |                       |
| Vencimento: 10/07/2020 Valor: R\$ 186,25 | Boleto 👁 Detalhes     |

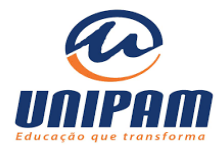

### 🐼 UNIPAM

- Avisos
- Dados Cadastrais
- 📖 Disciplinas Matriculadas
- 🛃 Frequência
- Matrícula
- Contrato
- 🖹 Histórico
- Serviços
- Cobranças
- Soletos
- Ajuste de Boletos
- Cartão de Crédito

Extrato Financeiro

- ා Acordo
- Extrato Financeiro
- Avaliação Institucional
- Emissão Declaração IR
- Idioma
- × Sair

Na opção **ACORDO/ NOVO ACORDO** você pode negociar parcelas já em atraso do semestre vigente ou anteriores:

| Acordos Realizados           | Navo Acardo |            |            |             |  |
|------------------------------|-------------|------------|------------|-------------|--|
| Nenhum resultado encontrado. |             |            |            |             |  |
| Cobranças Opcionais          |             |            |            |             |  |
| Pesquisar                    |             |            |            |             |  |
|                              | Ano/Mês     | Vencimento | Valor      | Descrição   |  |
| $\bigcirc$                   | 2020/03     | 10/04/2020 | R\$ 186,25 | Mensalidade |  |
| $\bigcirc$                   | 2020/04     | 11/05/2020 | R\$ 186,25 | Mensalidade |  |
|                              |             |            |            |             |  |
|                              |             | Prosseguir |            |             |  |

No **Extrato Financeiro** você têm acesso a todos os pagamentos realizados durante sua trajetória acadêmica com indicação da quitação ou não do débito:

| Busca por Data     | Busca por Período |                              |                   |          |
|--------------------|-------------------|------------------------------|-------------------|----------|
| Data Inicial       |                   | <b>Data Final</b> 03/06/2020 |                   | i        |
|                    |                   | Q Buscar                     |                   |          |
| Mensalidades       |                   |                              |                   |          |
| Ano / Mês          | Vencimento        | Valor Pago                   | A Pagar           |          |
| 2020/4             | 11/05/2020        | R\$ 0,00                     | R\$ 191,44        | Detalhes |
| 2020/3             | 10/04/2020        | R\$ 0,00                     | R\$ 193,41        | Detalhes |
| 2020/2             | 10/03/2020        | R\$ 190,04                   | R\$ 0,00          | Detalhes |
| 2020/1             | 07/02/2020        | R\$ 37,25                    | R\$ 0,00          | Detalhes |
| Valor Total Pago : | R\$ 227,29        | Valor Total a F              | Pagar: R\$ 384,85 |          |

Por fim, o menu EMISSÃO DECLARAÇÃO IR exibe o extrato financeiro do ano anterior para sua Declaração Anual de Imposto de Renda.

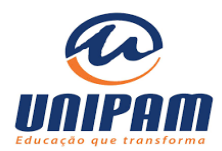

# CANAIS DE ATENDIMENTO DO ALUNO DA EAD

Se você ainda não conseguiu acessar o serviço desejado via Portal do Aluno, não esqueça que pode nos contatar através dos nosso canais de atendimento

O **telefone 4003-4809** é uma das possibilidades de contato do aluno da EAD.

**OPÇÃO 1** é para quem deseja estudar no UNIPAM,

OPÇÃO 2 para quem já é ALUNO.

**Atendimento CAE:** 

1- cancelamento ou trancamento

2 – questões financeiras ou negociações de valores

3 - rematrícula ou reingresso

4 - demais solicitações

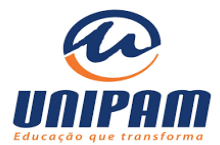

## **ATENDIMENTO VIA CHAT**

### Acesse: https://ead.unipam.edu.br/aluno

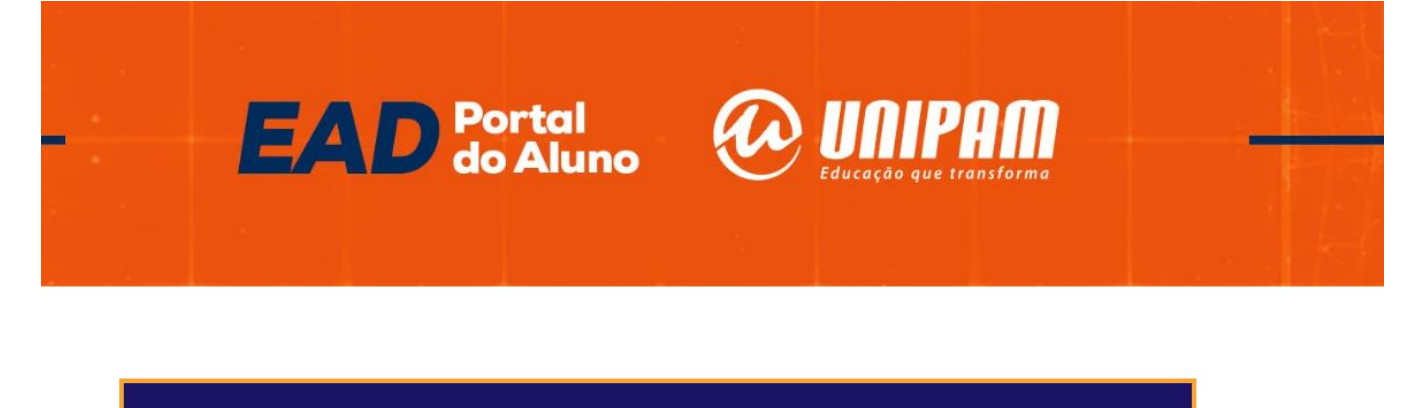

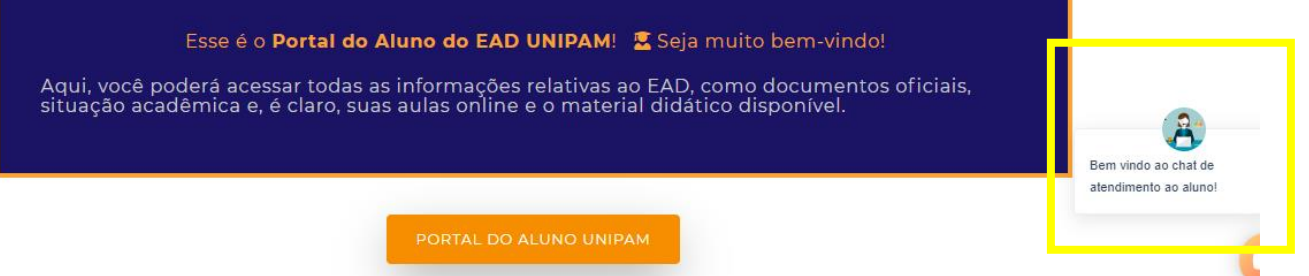

#### Para acessar o Atendimento via chat, basta clicar no local marcado acima.

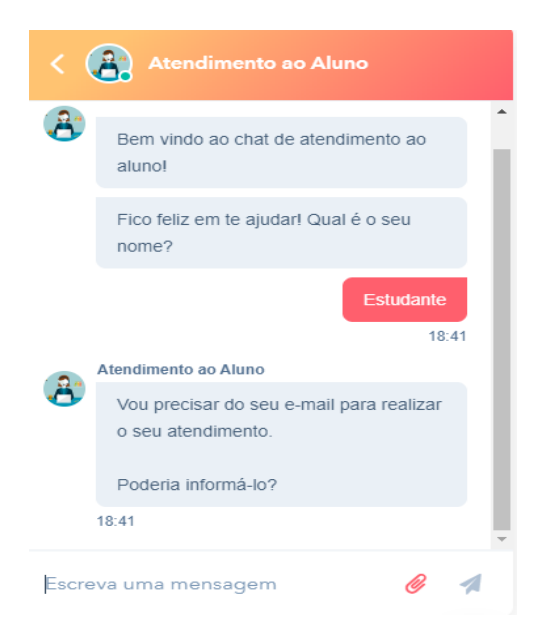

Para prosseguir no atendimento via chat, você deve informar o seu e-mail cadastrado.

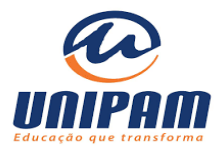

## **ATENDIMENTO VIA CHAT**

| < (   | Atendimento ao Aluno                                |   |
|-------|-----------------------------------------------------|---|
|       |                                                     | - |
|       | 18:51                                               |   |
|       | estudante@gmail.com                                 |   |
|       | 18:51                                               |   |
|       | Atendimento ao Aluno                                |   |
| đ     | Aluno, em qual dos assuntos abaixo posso te ajudar? | i |
|       | Boletos Usuário e Senha - 1º Acesso                 | l |
|       | Cancelar ou Trancar Curso                           |   |
|       | Outros Assuntos                                     |   |
|       |                                                     | * |
| Escre | eva uma mensagem 🥜 🚀                                | 1 |

Você pode ter acesso remoto aos Boletos, questões relacionadas a login e senha ou cancelamento de curso. Caso queira avançar para o atendimento via Chat, basta clicar em OUTROS ASSUNTOS.

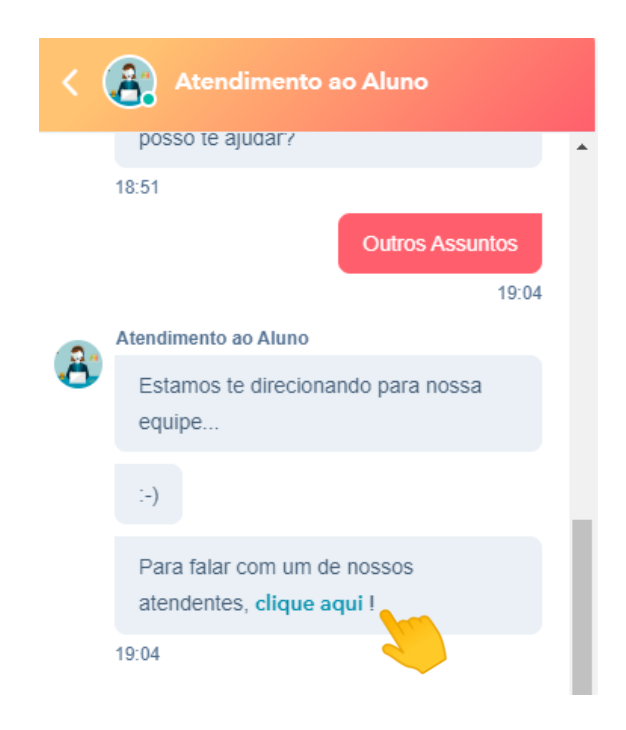

Nossos atendentes estão sempre a disposição para sanar todas as dúvidas sobre assuntos acadêmicos e financeiros.